# **Magento Gift Registry**

- Introducing to Magento Gift Registry extension
- The Video Tutorials
- Installation
- Configuration
  - General Setting
     Email Option
    - Share Setting
- Admin Usage
  - Event Type
    - Mange Gift Registry
    - Manage Orders
- Customer usage
  - Search Gift Registry
  - Create gift registry
  - Share gift registry to friends
  - Sort the items in gift registry
  - Add items into gift registry
  - Buy items into gift registry
- Update
  Support
- Support

## Introducing to Magento Gift Registry extension

Gift Registry is a Magento extension let your clients to create Gift Registry within your Magento store. Gift registry which gives registry owners an ability to inform their guests, friends, relatives about the presents they would like to receive for their Wedding or Anniversary or Baby Gift Registry This is the way it works:

1. A registrant create a gifts registry ( wishlist of gifts )on your store and fill it with all kinds of products they would like to have.

2. After that they populate the gifts registry via sending invitations to their guests to check out their registry.

Everyone who received an invitation (or has been informed about the registry in some other way) comes to your store and starts buying everything that this gift registry contains. After they purchased the gifts for wedding, an email is automatically send to the registrants & co-registrants & Registry owner. And the number of already purchased item is automatically update, too.

#### With Magento Gift Registry extension your customers can:

- Create and manage their own gift registry;
- · Leave comments, priority, additional information for each gift;
- Share gift registries with potential gift-buyers;
- Indicate the date of event and address for shipping the gifts;
- Search for gift registries;
- Track item's status and quantity;
- · Protect Magento registries with passwords;

#### With Magento Gift Registry extension Admin can:

- Manage the list of available event types;
- View the list of created registries;
- · View detail for each registry: customer infomation, added items
- View the list of order

### The Video Tutorials

(Go the the playlist to view more: https://www.youtube.com/playlist?list=PLOgckfH7zIZseO\_DeBYkK\_8680D-AKwjX )

### Installation

- Download archive from download link that is in the e-mail you received upon order completion
- Unzip the files
- Place them in the root directory in your magento installation. If you had older versions of the module you may be prompted to replace existing • files. Please do so.
- Clear cache of your magento installation
- In Magento Cache page, hit the button labeled "Flush Cache Storage" ٠
- If you are logged into the magento Admin, Log out and log back in.
  You should now see a new menu item, Gift Registry

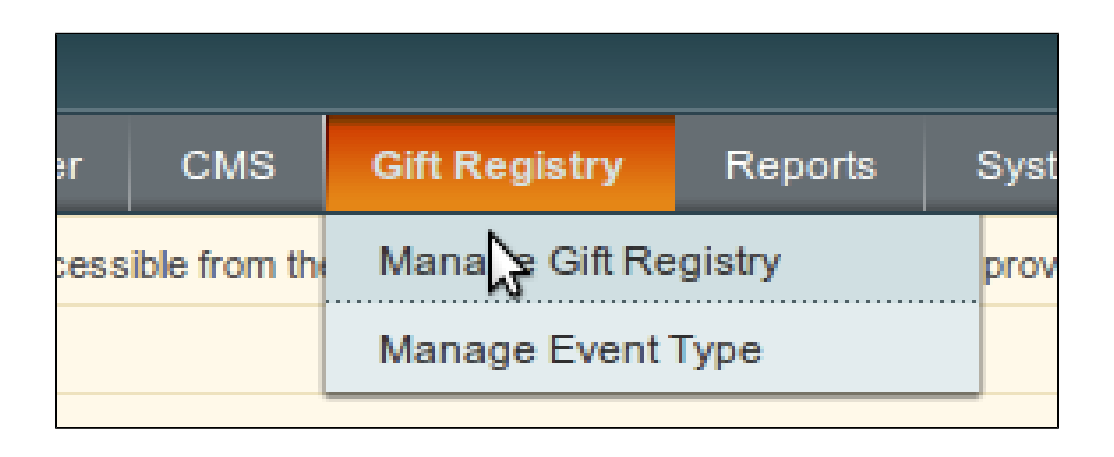

# Configuration

Main configuration of uGiftCert can be found in System Configuration Hungnam section, Gift Registry Setting tab.

| Dashboard Sales Catalog             | Customers Gift Registry Reports                   | System                                                                       |              | Ø Get help for this page                                                                     |
|-------------------------------------|---------------------------------------------------|------------------------------------------------------------------------------|--------------|----------------------------------------------------------------------------------------------|
| Latest Message: Reminder: Change Ma | agento's default phone numbers and callouts b     | pefore site launch                                                           | Y            | 'ou have 10 critical, 6 major, 19 minor and 79 notice unread message(s). Go to notifications |
|                                     |                                                   |                                                                              |              |                                                                                              |
| Current Configuration Scope:        | The configuration has been saved.                 |                                                                              |              |                                                                                              |
| Default Config 🔹 🔮                  | Giff registry setting                             |                                                                              |              | Save Config                                                                                  |
| Configuration                       | Git registry setting                              |                                                                              |              |                                                                                              |
| GENERAL                             | General Settings                                  |                                                                              |              | ٥                                                                                            |
| General                             | Display "add To Registry" only for                | No                                                                           | [STORE VIEW] |                                                                                              |
| Web                                 | users who have registry                           |                                                                              |              |                                                                                              |
| Design                              | Show purchased amount to                          | Yes 🔻                                                                        | [STORE VIEW] |                                                                                              |
| Currency Setup                      | normal users                                      |                                                                              |              |                                                                                              |
| Store Email Addresses               |                                                   |                                                                              |              |                                                                                              |
| Contacts                            | Email option                                      |                                                                              |              | 8                                                                                            |
| Reports                             | Sending email to registrant after a               | Yes 🔻                                                                        | [STORE VIEW] |                                                                                              |
| Content Management                  | gift is purchased                                 |                                                                              |              |                                                                                              |
| HUNGNAM                             | Send email to gift owner after a gift             | Yes 🔻                                                                        | [STORE VIEW] |                                                                                              |
| Gift registry setting               |                                                   | -                                                                            | ISTORE MEM   |                                                                                              |
|                                     | Email sender                                      | General Contact                                                              | [STORE VIEW] |                                                                                              |
| CATALOG                             | Notification of items is gifted email<br>template | Default Template from Locale <ul> <li>Image: Template from Locale</li> </ul> | [STORE VIEW] |                                                                                              |
| Catalog                             |                                                   |                                                                              |              |                                                                                              |
|                                     | Share Settings                                    |                                                                              |              | 0                                                                                            |
| Coogle Steman                       |                                                   | Chara via appial patworks                                                    | ISTORE VIDM  |                                                                                              |
| RSS Feeds                           | Text to sharing on social networks                | Share via social networks                                                    |              |                                                                                              |
| Email to a Eriend                   | Image to share on social networks                 |                                                                              | [STORE VIEW] |                                                                                              |
|                                     | Title for sharing on social networks              |                                                                              | [STORE VIEW] |                                                                                              |
| CUSTOMERS                           | Enable customer share gift registry               | Yes 🔻                                                                        | [STORE VIEW] |                                                                                              |
| Newsletter                          |                                                   | Nee                                                                          | ISTORE VIDM  |                                                                                              |
| Customer Configuration              | via Google Plus                                   | Yes                                                                          | [STORE VIEW] |                                                                                              |
| Wishlist                            | Enable customer share gift registry               | Yes                                                                          | [STORE VIEW] |                                                                                              |
| Promotions                          | via Twitter                                       |                                                                              |              |                                                                                              |
| Persistent Shopping Cart            | Enable customer share gift registry               | Yes 🔻                                                                        | [STORE VIEW] |                                                                                              |
| SALES                               | via Facebook                                      |                                                                              |              |                                                                                              |

Entire configuration tab consists of 3 groups:

- General Setting
- Email Option
  Share Setting

We will cover all sections.

#### **General Setting**

| Gift registry setting                                         |       |              | Save Config |
|---------------------------------------------------------------|-------|--------------|-------------|
| General Settings                                              |       |              | ٥           |
| Display "add To Registry" only for<br>users who have registry | Yes 🔻 | [STORE VIEW] |             |
| Show purchased amount to<br>normal users                      | Yes 🔻 | [STORE VIEW] |             |

- Display 'add to Registry" only for users who have registry If set to Yes all customers and guests will see the link 'add to registry' beside the product in your store. If set to No, only customer who already has gift registry can see the link 'add to registry' beside the product.
- Show purchased amount to normal users if set to Yes all customers and guests will see amount of each items in the gift registry has purchased for registrants. If set to No, only registrant and co-registrant (bride and groom ) can view the information

#### **Email Option**

| Email option                                          |                              |   |              | ٥ |
|-------------------------------------------------------|------------------------------|---|--------------|---|
| Sending email to registrant after a gift is purchased | Yes                          | T | [STORE VIEW] |   |
| Send email to gift owner after a gift is purchased    | Yes                          | ۲ | [STORE VIEW] |   |
| Email sender                                          | General Contact              | • | [STORE VIEW] |   |
| Notification of items is gifted email template        | Default Template from Locale | T | [STORE VIEW] |   |

- Sending email to registrant after a gift is purchased: If the option is set to Yes when order is completed, the person receives Gift will receive email straight away. Generally it is recommended to set the option Yes.
- Send email to gift owner after a gift is purchased: If the option is set to Yes when order is completed, the gift registry owner will receive email straight away. Generally it is recommended to set the option Yes
- Email sender: Specify the sender email from which the email will be sent.
- Notification of item is gifted email template: Specify the email template that will be sent to the gift owner when some one buy a gift.

#### **Share Setting**

- Text to sharing on social network: Content for share the registry list via Twitter
- Image to share to on social network: Image for share the registry list via Pinterest
- Title for sharing on social netework: Title for share the registry list via Twitter
- Enable customer share gift registry via Email form: Yes to enable sharing the registry list via Email
- Enable customer share gift registry via Google Plus: Yes to enable sharing the registry list via Google Plus
- Enable customer share gift registry via Twitter: Yes to enable sharing the registry list via Twitter
- Enable customer share gift registry via Facebook: Yes to enable sharing the registry list via Facebook

| Share Settings                                         |                           | ٥            |
|--------------------------------------------------------|---------------------------|--------------|
| Text to sharing on social networks                     | Share via social networks | [STORE VIEW] |
| Image to share on social networks                      |                           | [STORE VIEW] |
| Title for sharing on social<br>networks                |                           | [STORE VIEW] |
| Enable customer share gift<br>registry via email form  | Yes 🔻                     | [STORE VIEW] |
| Enable customer share gift<br>registry via Google Plus | Yes 🔻                     | [STORE VIEW] |
| Enable customer share gift<br>registry via Twitter     | Yes 🔻                     | [STORE VIEW] |
| Enable customer share gift<br>registry via Facebook    | Yes V                     | [STORE VIEW] |

## Admin Usage

#### **Event Type**

Click on the menu Gift Registry > Manage Event Type. This will bring you to event type management page

| Eve    | nt type Manager                                           | Add Even        | t type |
|--------|-----------------------------------------------------------|-----------------|--------|
| Page 🕢 | 1 of 1 pages   View 20 V per page   Total 1 records found | Reset Filter Se | earch  |
| ID †   | Name                                                      | Action          |        |
| 3      | Anniversarys                                              | <u>Edit</u>     |        |

Click on Add Event Type button to add new event type, this will open event type editing page.

| Add Event Type    | I Back | Reset | Save Event Type |
|-------------------|--------|-------|-----------------|
| Event information |        |       |                 |
| Event Type *      |        |       |                 |

You can enter the event type name such as "Wedding", "Baby Gift Registry".

After clicking 'Save Event type' you will be taken back to event type management page with a confirmation message of your changes being saved.

#### Mange Gift Registry

Click on the menu Gift Registry > Manage Gift Registry. This will bring you to gift registry management page

| Gift   | Registry Manager    |                           |                      |                          |                         |            |         |               |
|--------|---------------------|---------------------------|----------------------|--------------------------|-------------------------|------------|---------|---------------|
| Page 🕢 | 1 of 1 pages   View | 20 V per page   Total 2 r | ecords found         |                          |                         |            | Reset   | Filter Search |
| ID †   | Name                | Registrant First Name     | Registrant Last Name | Co-Registrant First Name | Co-Registrant Last Name | Event Date | Status  | Action        |
|        |                     |                           |                      |                          |                         |            | •       |               |
| 3      | 2                   | Thuy Thanh                | Luu                  | nam@sunled.com.vn        | Nguyen                  | 12/29/12   | Enabled | Edit          |
| 6      | 8                   | Valentino                 | Rus                  |                          |                         | 12/29/12   | Enabled | Edit          |

You can filter the gift registry by enter the information and hit the button Search.

To edit a gift registry, click the Edit link, you will be taken to gift registry edit page

| Edit Registry           |                       | • Back | Reset | 🛞 Delete Regi | stry 🥑 | Save Registry |
|-------------------------|-----------------------|--------|-------|---------------|--------|---------------|
| Event information       |                       |        |       |               |        |               |
| Event Type *            | Wedding               |        |       |               |        |               |
| Event Time *            | 12/29/12              |        |       |               |        |               |
| Registrant First Name * | Thuy Thanh            |        |       |               |        |               |
| Registrant Last Name *  | \$<br>Luu             |        |       |               |        |               |
| Registrant Email *      | no_bi_ta711@yahoo.com |        |       |               |        |               |
| Co-Registrant FirstName | nam@sunled.com.vn     |        |       |               |        |               |
| Co-Registrant LastName  | Nguyen                |        |       |               |        |               |
| Co-Registrant Email     | nam@sunled.com.vn     |        |       |               |        |               |

There are two tabs in the registry page, click the tab Item in registry list you will see all items which belongs to the gift registry.

| Registry Information  | Edit Registry         |                                   |           | Back Reset | ) Delete Registry 🥥 Save Registry |
|-----------------------|-----------------------|-----------------------------------|-----------|------------|-----------------------------------|
| Registry Information  | Page 🕢 1 🕞 of 1 pages | View 20 🔻 per page   Total 1 reco | rds found |            | Reset Filter Search               |
| item in Registry List | Product Id            | Product Name                      | W         | louid Love | Purchase                          |
|                       |                       |                                   |           |            |                                   |
|                       |                       | 2                                 | Sony Vaio | 1          | C                                 |

### Manage Orders

Click on the menu Gift Registry > Manage Order. This will bring you to order management page.

| Dashboard S       | iles Catalog       | Customers             | Gift Registry    | Reports          | System    |                         |            |                                               |                           | 🕑 Get help for this page                 |
|-------------------|--------------------|-----------------------|------------------|------------------|-----------|-------------------------|------------|-----------------------------------------------|---------------------------|------------------------------------------|
| Latest Message: F | eminder: Change Ma | gento's default phone | numbers and call | louts before sit | te launch |                         | You h      | ave <mark>10 critical</mark> , 6 major, 19 mi | inor and 82 notice unread | d message(s). <u>Go to notifications</u> |
| Page 🕑 1 📄 o      | 1 pages   View     | 20 v per page         | e   Total 2 reco | rds found        |           |                         |            |                                               |                           | Reset Filter Search                      |
| ID                | Order              |                       | Registrant En    | nail             |           |                         | Order      |                                               | Gift Registry             |                                          |
|                   |                    |                       |                  |                  |           |                         |            |                                               |                           |                                          |
|                   | 71                 | 10000002              | 2                |                  |           | hank.linda.87@gmail.com | View Order |                                               | View Gift Registry        |                                          |
|                   | 70                 | 10000000              | 1                |                  |           | join@gmail.com          | View Order |                                               | View Gift Registry        |                                          |

To view an order, click the Edit link, you will be taken to to the order page. You also can view the gift registry of order by click View Gift Registry.

## Customer usage

### Search Gift Registry

The plugin let you to search for a registry.

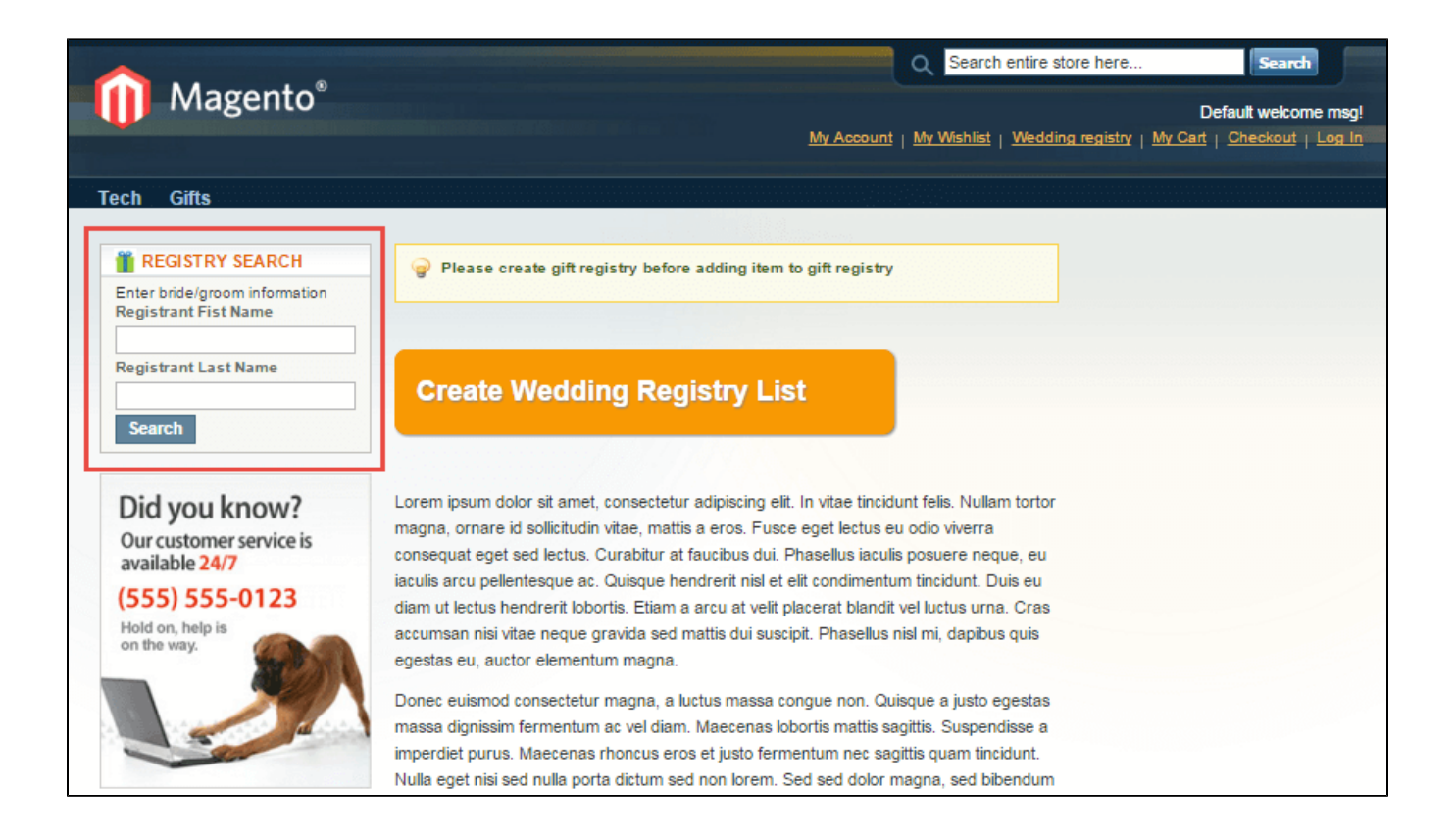

| Registrant     | Co-Registrant            | Event date | registry             |
|----------------|--------------------------|------------|----------------------|
| Thuy Thanh Luu | nam@sunled.com.vn Nguyen | 12/29/12   | <u>view registry</u> |
| Valentino Rus  |                          | 12/29/12   | <u>view registry</u> |

#### Create gift registry

Click the button Create Registry List, you will taken to page creating account if you have not logged in yet, or creating gift registry if you alealready logged in.

| Event Type *                                                                                                    |                                                             |                         |  |
|----------------------------------------------------------------------------------------------------|-------------------------------------------------------------|-------------------------|--|
| Birthday registry                                                                                                    | <b>T</b>                                                    |                         |  |
| Event Time *                                                                                                    |                                                             |                         |  |
| 12/13/15                                                                                                    |                                                             |                         |  |
| Event Location                                                                                                    |                                                             |                         |  |
| Los Angeles                                                                                                    |                                                             |                         |  |
| Registrant First Name *                                                                                                    | Registrant Last Name *                                      | Registrant Email *      |  |
| Hank                                                                                                    | Linda                                                       | hank.linda.87@gmail.com |  |
| Co-Registrant First Name                                                                                                    | Co-Registrant Last Name                                     | Co-Registrant Email     |  |
|                                                                                                    |                                                             |                         |  |
|                                                                                                    |                                                             |                         |  |
| Shipping Address For Gifts                                                                                                    |                                                             |                         |  |
| Shipping Address For Gifts<br>First Name *                                                                                                    | Last Name *                                                 |                         |  |
| Shipping Address For Gifts<br>First Name *<br>Hank                                                                                              | Last Name *                                                 |                         |  |
| Shipping Address For Gifts<br>First Name *<br>Hank<br>Company                                                                                   | Last Name *                                                 |                         |  |
| Shipping Address For Gifts<br>First Name *<br>Hank<br>Company<br>Magenest                                                                       | Last Name *                                                 |                         |  |
| Shipping Address For Gifts<br>First Name *<br>Hank<br>Company<br>Magenest<br>Telephone *                                                        | Last Name *<br>Linda                                        |                         |  |
| Shipping Address For Gifts First Name * Hank Company Magenest Telephone * 094572473                                                             | Last Name *<br>Linda                                        |                         |  |
| Shipping Address For Gifts First Name * Hank Company Magenest Telephone * 094572473 Street Address *                                            | Last Name *                                                 |                         |  |
| Shipping Address For Gifts First Name * Hank Company Magenest Telephone * 094572473 Street Address * 24 HGF                                     | Last Name *<br>Linda                                        |                         |  |
| Shipping Address For Gifts First Name * Hank Company Magenest Telephone * 094572473 Street Address * 24 HGF City *                              | Last Name *<br>Linda                                        |                         |  |
| Shipping Address For Gifts First Name * Hank Company Magenest Telephone * 094572473 Street Address * 24 HGF City * Washington                   | Last Name * Linda Fax State/Province * Washington           |                         |  |
| Shipping Address For Gifts First Name * Hank Company Magenest Telephone * 094572473 Street Address * 24 HGF City * Washington Zip/Postal Code * | Last Name * Linda Fax State/Province * Washington Country * |                         |  |

Gift registry owner can set password to protect their gift registry. Only person who know the password can view the gift registry.

| The gift registry is protecte | ed by password. Please enter the password |
|-------------------------------|-------------------------------------------|
| Password                      |                                           |
|                               |                                           |
| Submit                        |                                           |

Gift registry can opt out to let search result show their registry or not

## Share gift registry to friends

| Share o  | n<br>8+ |       |            |                                                                                                    |
|----------|---------|-------|------------|----------------------------------------------------------------------------------------------------|
| Email    | Edit    | Print | Guest View |                                                                                                    |
| ecipient |         |       | Subject    | separate email by commas                                                                                                    |
| oongo    |         |       |            | Navigate the link http://gift-<br>registry.demo.magenest.com/index.<br>hp/bridalregistry/event/view?id=5 to<br>buy gift for |
|          |         |       |            | Send                                                                                                    |

Click share buttons and share registry list to your friends, you can share it via Facebook, Twitter, Google Plus, Email.

### Sort the items in gift registry

| Thuy luu and Nam Nguyen     05/31/12       Sort by     Priority       Update |       |                                                                                                    |                       |            |          |  |
|------------------------------------------------------------------------------|-------|----------------------------------------------------------------------------------------------------|-----------------------|------------|----------|--|
|                                                                              |       |                                                                                                    |                       |            |          |  |
| Remove                                                                       | Image | Product Name                                                                                                 | Unit Price            | Would Love | Purchase |  |
| Remove                                                                       | Image | Product Name         Zolof The Rock And Roll Destroyer: LOL Cat T-         shirt         Size         Medium | Unit Price<br>\$13.00 | Would Love | Purchase |  |

Add items into gift registry

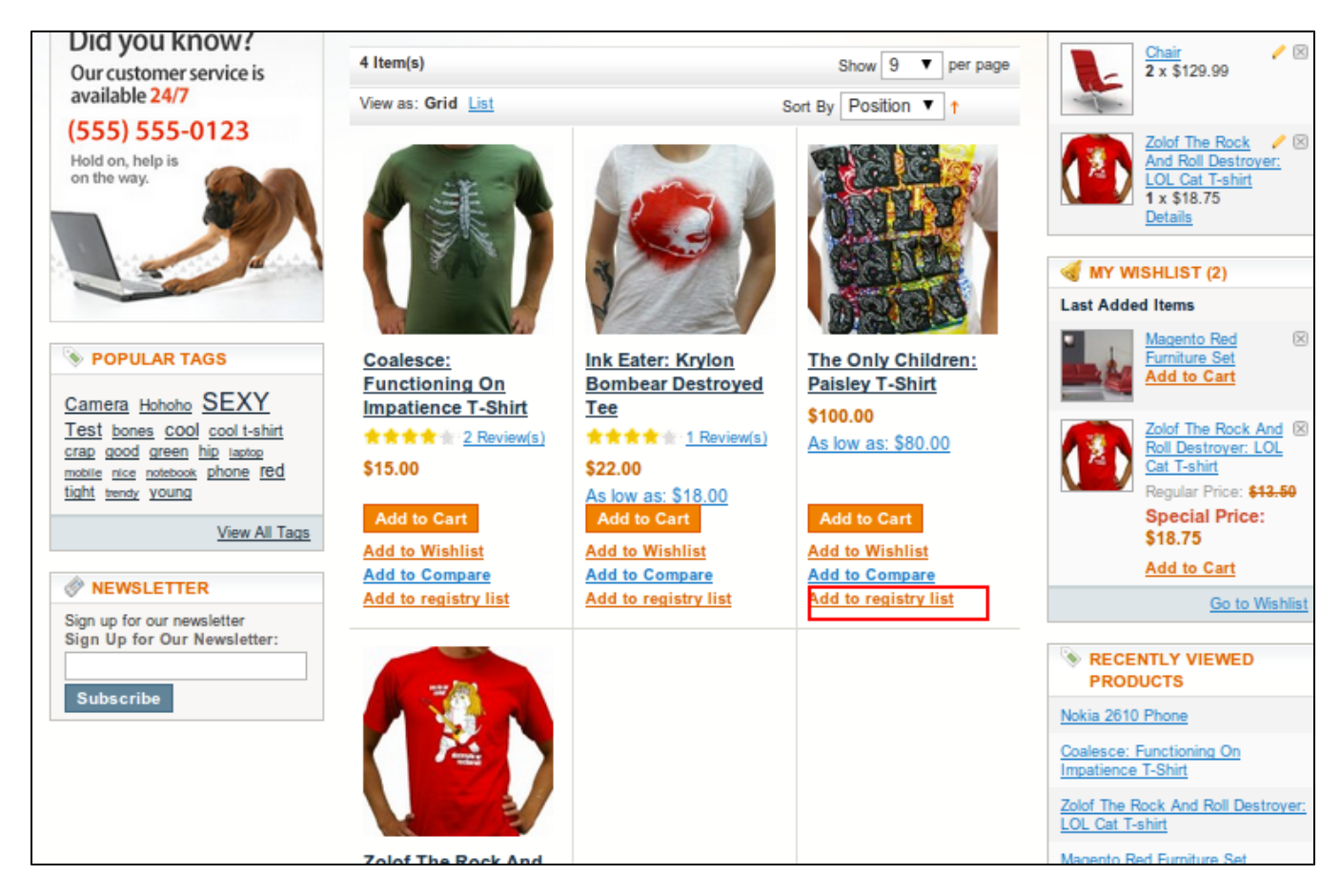

#### Buy items into gift registry

| Shopping (                                 | Proceed to Checkout                                             |             |                  |                          |     |          |   |
|--------------------------------------------|-----------------------------------------------------------------|-------------|------------------|--------------------------|-----|----------|---|
|                                            | Product Name                                                    |             | Move to Wishlist | Unit Price               | Qty | Gubtotel |   |
| Gift for Thuy Luu and Peterssgggg Greenggg |                                                                 |             |                  | Back to wedding registry |     |          |   |
| k                                          | Kenneth Cole New York Men's Con-verge Slip-on<br>Shoe Size<br>9 | <u>Edit</u> |                  | \$134.99                 | 1   | \$134.99 | 9 |

# Update

- When a bug fix or new feature is released, we will provide you with the module's new package. All you need to do is repeating the above installing steps and uploading the package onto your store. The code will automatically override.
- Flush the config cache. Your store and newly installed module should be working as expected.

## Support

- We will reply to support requests after 2 business days.
  We will offer lifetime free update and 6 months free support for all of our paid products. Support includes answering questions related to our products, bug/error fixing to make sure our products fit well in your site exactly like our demo.
  Support DOES NOT include other series such as customizing our products, installation and uninstallation service.

Once again, thank you for purchasing our extension. If you have any questions relating to this extension, please do not hesitate to contact us for support.